## SHU VOLUNTEERS

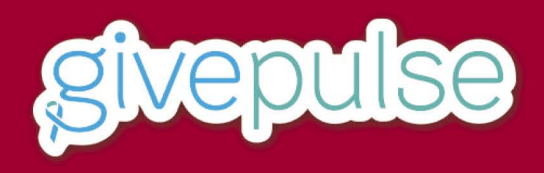

## HOW TO FIND A VOLUNTEER OPPORTUNITY

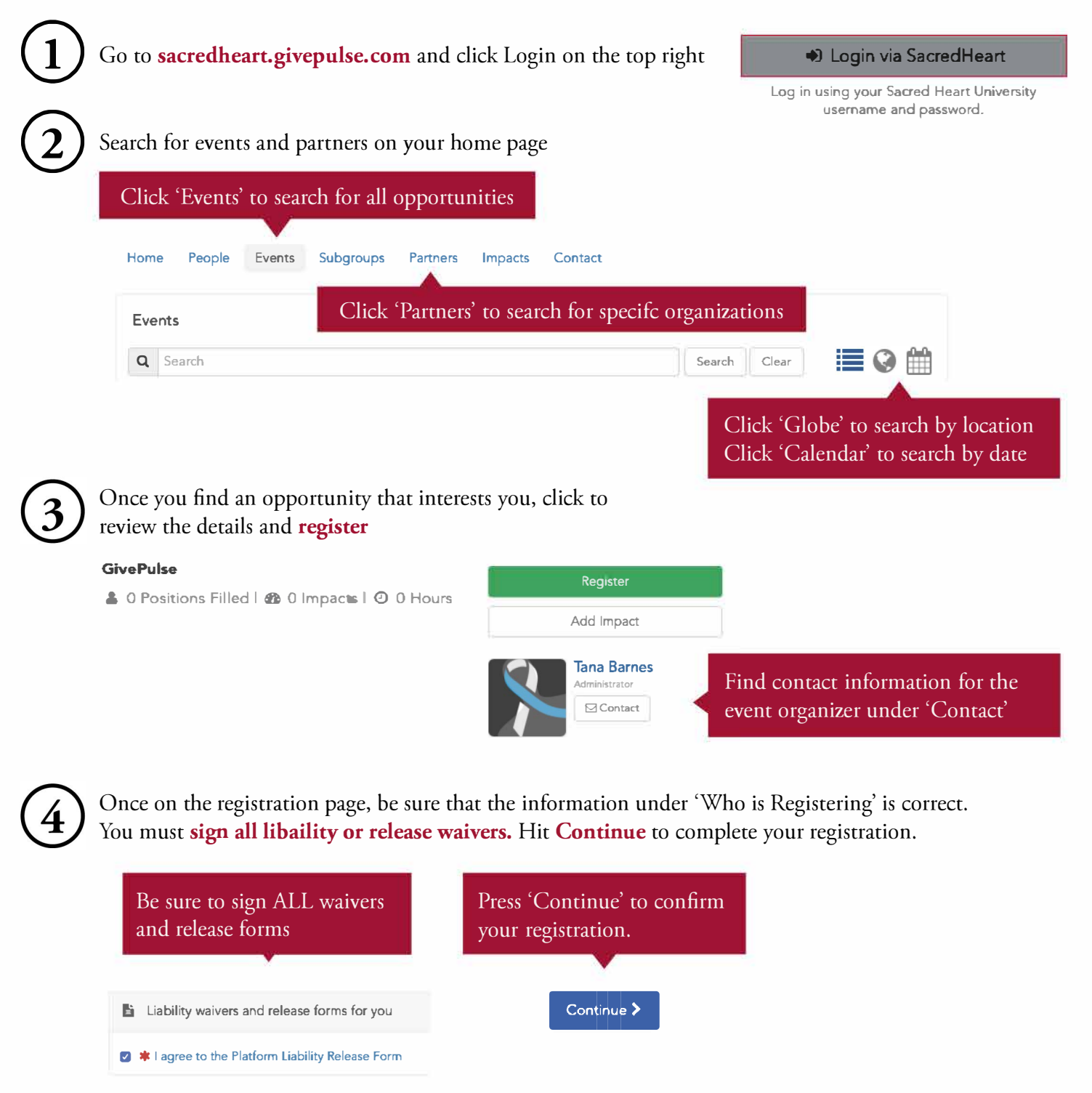